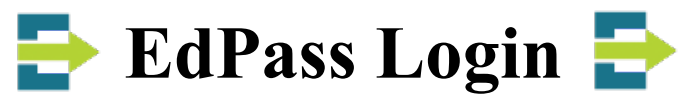

- EdPass Portal edpass-0583.okta.com (Includes links to Mail, Teams, Office, Google Services etc.)
- Or go to <u>www.msc.sa.edu.au</u> website and select <u>EdPass Portal</u> link in Quick Links.

To login using your MSC username and password, do the following steps if you see the images below:

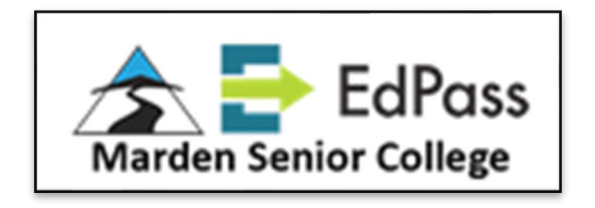

- Enter your username and password to **Sign In**
- If your login doesn't work contact IT Services

Email: <u>helpdesk@msc.sa.edu.au</u> Phone: 8366 2884

| Search for your site                     | Q |
|------------------------------------------|---|
| EdPass Portal (@schools.sa.edu.au login) | ^ |
| Preschools                               |   |
| I work or study at multiple schools      |   |
| I work or study at multiple schools      |   |

- Search for Marden Senior College and select Continue
- Enter your username and password to **Sign In**

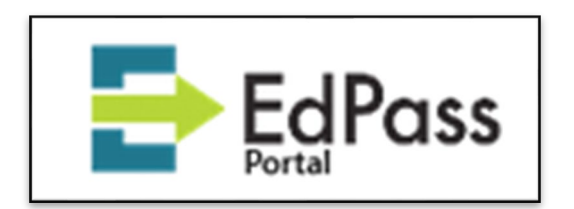

- Click **Trouble logging in?** under the Sign In button
- Click Select a different site
- Search for Marden Senior
  College and select Continue
- Enter your username and password to **Sign In**

## • Direct Access Links

You will need to use your @schools.sa.edu.au email address when asked

- Microsoft Outlook Email <u>outlook.com</u>
- Microsoft OneDrive <u>onedrive.com</u>
- Microsoft Teams <u>teams.com</u>
- Microsoft Office 365 <u>office.com</u>
- Google Classroom <u>classroom.google.com</u>